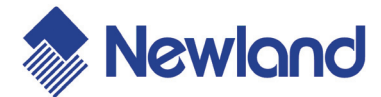

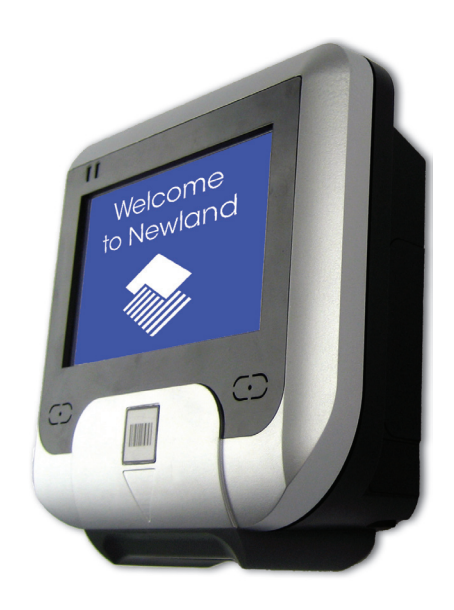

# NQuire 200

Customer Information Terminal

User Manual

Pre-release version

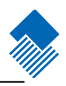

### Content

| Unpack                                                                                                    | 1                             |
|----------------------------------------------------------------------------------------------------|-------------------------------|
| Declaration of Conformity                                                                                                    | 2                             |
| Tips and Cautions                                                                                                    | 3                             |
| Specifications                                                                                                    | 4-5                           |
| Product Outline                                                                                                    | 6                             |
| 1. General Device Operation                                                                                                    | 7                             |
| <ul> <li>2. Installation.</li> <li>2.1 Mounting.</li> <li>2.2 Power supply.</li> <li>2.3 Connections.</li> </ul>                                                                          |                               |
| 3. Configuration                                                                                                    | 11<br>12<br>13<br>14<br>15-16 |
| <ul> <li>4. How to Scan.</li> <li>4.1 Introduction</li> <li>4.2 How to scan 1D with NQuire 201.</li> <li>4.3 How to scan 1D/2D with NQuire 202.</li> <li>4.4 How to scan RFID.</li> </ul> | 17<br>17<br>17<br>18<br>19    |
| <ul><li>5. Software</li></ul>                                                                                                    |                               |

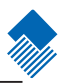

| Appendices                  |  |
|-----------------------------|--|
| A. NOuire programming codes |  |
| B. NQuire control           |  |
| C. Testing Codes            |  |
| D. Troubleshooting          |  |

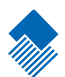

### Unpack

When you unpack the NQuire, the following hardware should be available to you:

» NQuire 200 main unit

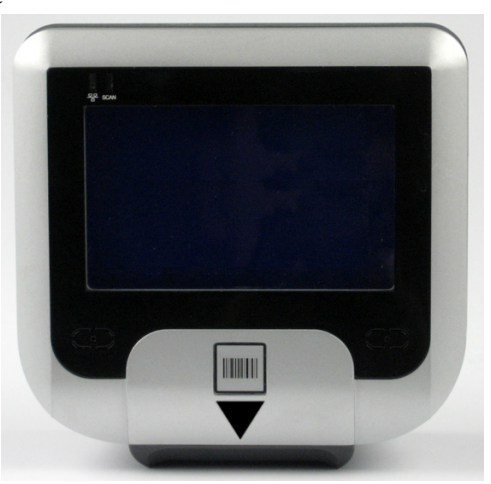

» Power Adapter

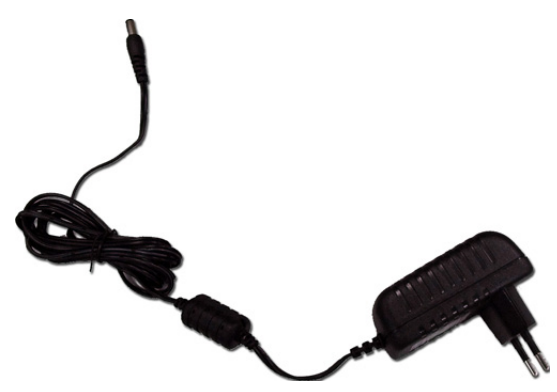

» VESA mount and screws

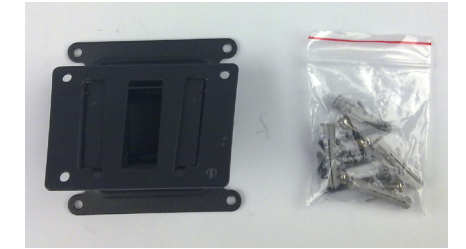

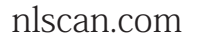

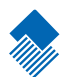

### **Declaration of Conformity**

nlscan.com

Page 2

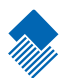

Tools

### **Tips and Cautions**

The following tips and cautions are used in this manual

- » TOOL, facilitates the use of the manual
- » ATTENTION, be aware & read through
- » TIPS, E.g., to help understand the product better
- » EXAMPLE, to clarify a situation

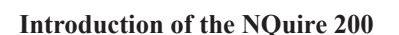

» The NQuire 200 customer information terminal is designed to read/scan, inform and interact with your customer. It is excellent for communicating prices, product information and loyalty points.

» This small and attractive information terminal reads multiple data carriers; from 1D EAN/UPC barcodes to complex 2D barcodes of mobile phone displays. It is even possible to equip the NQuire 200 with a RFID reader.

» The NQuire 200 complies with standard VESA brackets enabling easy mounting on shelves and walls. Furthermore, it is possible to add USB peripherals to expand this solution with a printer, a hand held scanner for scanning large objects, a magnetic stripe reader and more.

» The NQuire 200 supports various networking options: 10/100Mbps Ethernet, WiFi 802.11b/g, GPRS and Power-over-Ethernet so it can be easily integrated into your existing wireless or wired LAN.

» The NQuire 200 can be used for various applications such as price checking, product information inquiries, access control, mobile barcode/coupon/ticket validations and more...

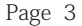

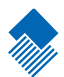

### 4. Specifications

#### Specifications

| Specification |      | NQuire 201                                                                        | NQuire 202                                                                                         | NQuire201/202 + RFID                               |
|---------------|------|-----------------------------------------------------------------------------------|----------------------------------------------------------------------------------------------------|----------------------------------------------------|
| CPU           |      | 32-bit ARM9 CPU                                                                   |                                                                                                    |                                                    |
|               |      | SDRAM: 32 MB                                                                      |                                                                                                    |                                                    |
| Memory        |      | Flash: 8MB                                                                        |                                                                                                    |                                                    |
|               |      | Support Mini SD up                                                                | to 2GB                                                                                             |                                                    |
| Display       |      | Blue-White 240*128 pixels graphical LCD (90mm x 55mm)                             |                                                                                                    |                                                    |
| Interface     |      | 10/100 Mbps Ethernet                                                              |                                                                                                    |                                                    |
| Optional      | WiFi | IEEE 802.11b/g, 2.4GHz, DSSS,14dBm, WEP 64/128, WPA                               |                                                                                                    |                                                    |
| Interface     | GPRS | GSM 850 / 900 / 1800 / 1900 MHz, 85.4Kbps(Max)                                    |                                                                                                    |                                                    |
| External      | USB  | USB Host                                                                          |                                                                                                    |                                                    |
| ports         | GPIO | Free programmable                                                                 | e GPIO (2 in - 2 out                                                                               | ;)                                                 |
| Reading Mo    | des  | CCD                                                                               | Image                                                                                              | RFID                                               |
| Symbologies   | 5    |                                                                                   | PDF417,QR<br>Code,<br>Data Matrix,<br>Aztec,Maxicode,<br>Chinese-Sensible<br>Code,LP Code<br>,etc. | Mifare( ISO 14443A )<br>TI( ISO 15693)<br>EM(125K) |
|               |      | Code128,EAN-13,E<br>8,Code39,UPC-A,U<br>Interleaved 2 of 5,C<br>ISSN,Code93, etc. | AN-<br>PC-E, Codabar,<br>hina post 25,ISBN/                                                        |                                                    |
| Precision     |      | ≥6 mil                                                                            | ≥3 mil                                                                                             |                                                    |

#### Specifications

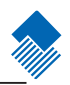

#### Specification

| Specification    |                        |      | NQuire 201                        | NQuire 202          | NQuire201/202 + RFID |
|------------------|------------------------|------|-----------------------------------|---------------------|----------------------|
|                  | Adapter                |      | 3.7V Li-battery                   | , 2400mAH           |                      |
| Power            | Р-о-Е                  |      | Power-over-Eth                    | ernet IEEE 802.3af  | (Optional)           |
|                  | Power<br>Consumption   |      | 12DC 900mA                        |                     |                      |
|                  | Operate<br>Temperature |      |                                   |                     |                      |
| Environment      | Storage<br>Temperature |      |                                   |                     |                      |
| Environment      | Operate Humic          | lity | ity 5% - 90% (no condensation)    |                     |                      |
|                  | Storage Humidity       |      | 5% - 95% (no condensation)        |                     |                      |
| Drop             |                        |      |                                   |                     |                      |
| Weight           |                        |      | 440g                              |                     |                      |
| Dimensions       |                        |      | 140 mm(H) * 140 (W)mm * 60 (D) mm |                     |                      |
| Operating System |                        |      | Linux Kernel 2.6.25               |                     |                      |
| Certificates     |                        |      | FCC Part15 Cla                    | uss B, CE EMC Class | s B,CCC              |

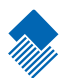

### **Product Outline**

Outline

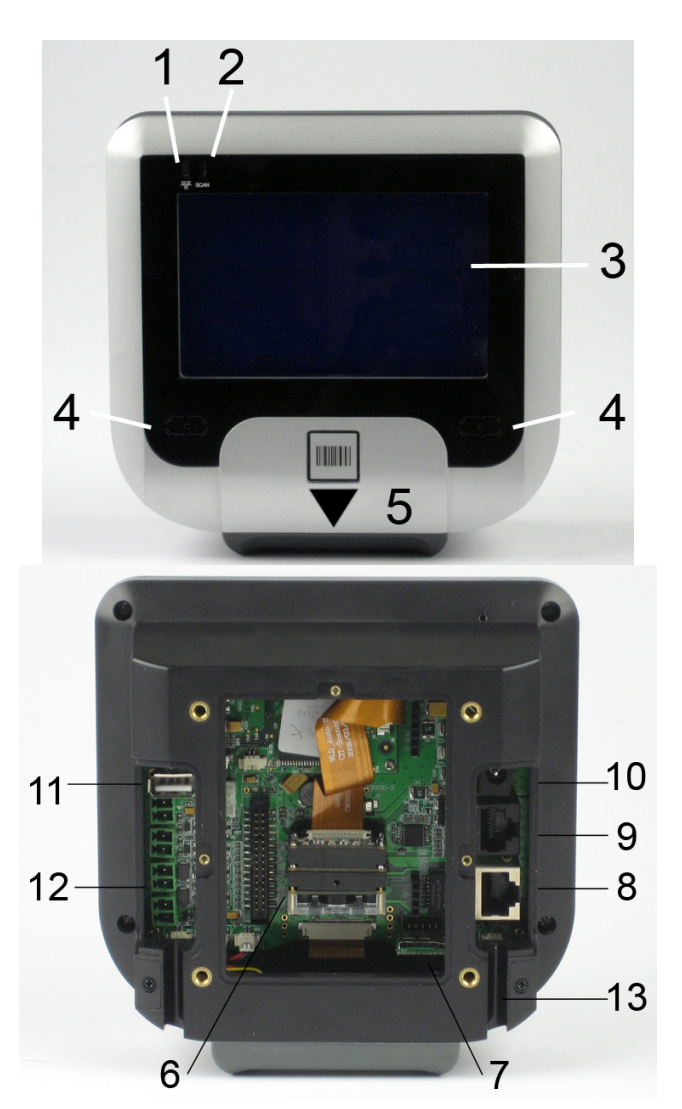

| 1.Network indicator | 2.Good scan indicator   | 3.LCD display      |
|---------------------|-------------------------|--------------------|
| 4.Beeper speaker    | 5."Where to scan" arrow | 6.Barcode scanner  |
| 7.Mini SD card Slot | 8.Ethernet port         | 9.Debug port       |
| 10.Power jack       | 11.USB host             | 12.GPIO connectors |
| 13 Cable run        |                         |                    |

nlscan.com

Page 6

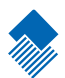

### **1. General Device Operation**

#### How it works

The NQuire 200 is a terminal which receives its input via either:

- a 1D CCD barcode scanner (NQuire 201)
- a 2D CMOS barcode scanner (NQuire 202)
- optional RFID reader (on NQuire 201 or 202)

When the input is received, it is send to the application software which runs on a remote PC/server elsewhere. The application program will send the appropriate display information back to the NQuire 200.

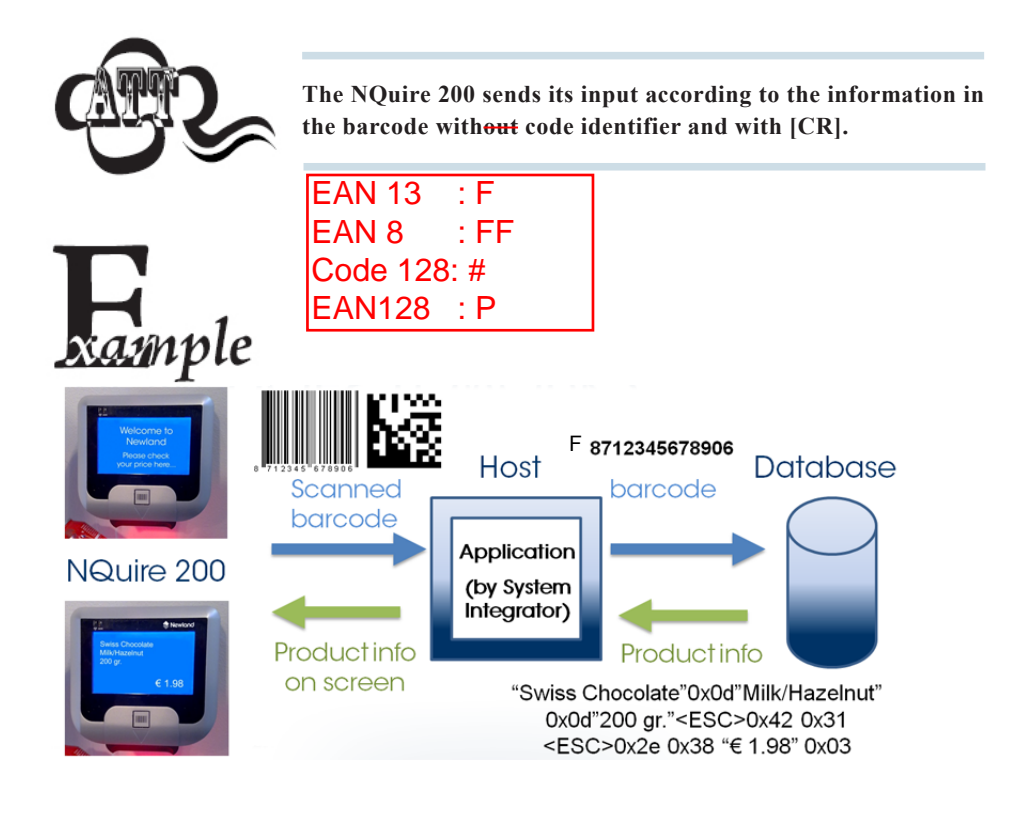

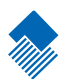

### 2. Installation

#### 2.1 Mounting

The NQuire 200 comes standard with a VESA mount. Please follow the following instructions for mounting:

- 1. Determine the mounting location.
- 2. Choose a convenient scanning hight for your user environment.
- 3. Secure the mounting plate on a wall, countertop or shelve.
- 4. Secure the adjustable VESA plate on the back cover of the NQuire 200 using the 4 screws and screw inserts.
- 5. After having connected the appropriate cabling (See chapter 2.2 and 2.3), you can slide the NQuire into the mounting plate.

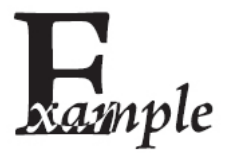

Power supply

#### 2.2 Power Supply

Please select, based on the model you have, between the following power supply options:

- 1. Newland AC power supply
- 2. Power-over-Ethernet

#### In case of the AC power supply:

- 1. Remove the right cover on the back of the NQuire 200
- 2. Plug in the power supply (see page 6)
- 3. Lead the cable trough the cable run for appropriate routing (see page 6)
- 4. Wired ethernet: Connect the Ethernet cable to the Ethernet port (see page 6) and close the cover and fix it with the screw.
- 5. Wireless ethernet: Close the cover and fix it with the screw.

#### In case of using Power-over-Ethernet:

- 1. Remove the right cover on the back of the NQuire 200.
- 2. Connect the Ethernet cable to the Ethernet port (see page 6).
- 3. Lead the cable trough the cable run for appropriate routing (see page 6).
- 4. Close the cover and fix it with the screw.
- 5. Connect the other end of the Ethernet cable into a PoE module or a Powered Switch (NOT supplied by Newland). The NQuire supports the Mid-span (using the 4 unused lines, 4,5,7,8) Power-over-Ethernet protocol.
- 6. Connect DC power to either the third party PoE module or Powered Switch.

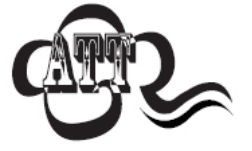

Do not use the AC power supply in conjunction with a Powerover-Ethernet solution. This can cause damage to the NQuire.

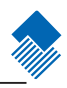

#### Installation

Connections

#### 2.3 Connections

There are 5 physical connectors on the NQuire 200:

- 1. Power connector:
  - It has a positive center and the outer tab is ground
  - It is compatible with 100  ${\sim}240V\,{\sim}50/60Hz$
- 2. Debug connector: Not used/needed for operation
- 3. Ethernet connector:

| PIN | Description    |
|-----|----------------|
| 1   | Tx+            |
| 2   | Tx-            |
| 3   | Rx+            |
| 4   | Not Used / PoE |
| 5   | Not Used / PoE |
| 6   | Rx-            |
| 7   | Not Used / PoE |
| 8   | Not Used / PoE |

| 1 | 234567 | 8 |
|---|--------|---|
|   |        |   |

4. USB host connector: This can be used to connect external devices such as a hand held scanner, a printer or magnetic stripe card reader.

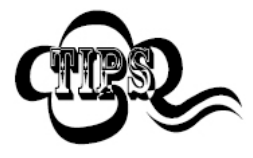

When your user environment aks for scanning large objects, you can connect a Newland HR100 or HR200 hand held scanner on the USB port.

- 5. GPIO connectors (General Purpose Input/Output interface):
  - Two in (2 pin each)
  - Two out (2 pin each)

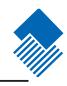

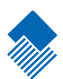

### **3.** Configuration

#### 3.1 General

The NQuire 200 uses a internal webserver for configuration. This eliminates Operating System restrictions. You can access the configuration tool by following this process:

- 1. Open/Start your web browser.
- 2. Enter the NQuire IP address in the address bar (default 192.168.1.200).
- 3. The following screen should open:

| New New       | Newland Configuration tool |                    |  |  |  |
|---------------|----------------------------|--------------------|--|--|--|
|               | Welcome                    |                    |  |  |  |
|               | Device name                | Newland NQuire 200 |  |  |  |
| Home          | Serial number              | EI0316003RW        |  |  |  |
| Network       | Application version        | 1.0                |  |  |  |
| Messages      | Root file system version   | 1.0                |  |  |  |
| messages      | Application build nr       | 180                |  |  |  |
| Miscellaneous | Application build date     | Jun 9 2009         |  |  |  |
| Log           | MAC address                | 00:05:f4:11:22:33  |  |  |  |
| Reboot        |                            |                    |  |  |  |

4. In the event of an error screen, please try to "ping" the device:

- Make sure your PC is in the same IP range as the NQuire, for instance 192.168.1.198

- Type ping 192.168.1.200 in your "command prompt" (MS Windows: cmd. exe).

- If this is not succuesful, please double check the IP address and phusical Ethernet connection.

#### Network settings

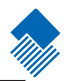

#### 3.3 Network settings

When you are using an Ethernet NQuire and you click on "Network" in the Configuration tool, the following screen should open:

| New 📎                          | land                                                        | Configuration tool                                          |
|--------------------------------|-------------------------------------------------------------|-------------------------------------------------------------|
| Home<br>Network<br>Messages    | IP Settings<br>Use DHCP<br>IP address<br>Netmask<br>Gateway | No C Yes<br>192.168.1.200<br>255.255.255.0<br>192.168.3.250 |
| Miscellaneous<br>Log<br>Reboot | NQuire proto<br>UDP port<br>TCP port                        | col settings<br>9000<br>9101                                |
|                                | Mode<br>Remote IP ad                                        | dress 192.168.3.32 Apply settings                           |

- 1. IP settings: Use of DHCP (automatic assignment of IP-address to NQuire 200) or not (NQuire has fixed IP-address).
- 2. NQuire protocol settings: Define UDP/TCP port and remote IP address

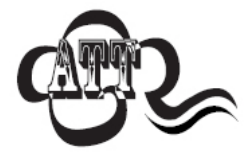

For each setting you want to change and save, click the "Apply" button after each change and in each box.

#### Wireless settings

#### 3.4 Wireless settings

When you have a WiFi NQuire, two extra boxes should appear in the "Network" screen as shown below:

| New New       | l <mark>and</mark> c | onfiguration tool |
|---------------|----------------------|-------------------|
|               | Network interface    |                   |
| Userse        | Network interface    | ethemet 🛩         |
| Home          |                      | ethernet          |
| Network       | Wifi                 | wifi              |
| Messages      | ESSID                | default           |
| Miscellaneous | Wireless key type    | off 💌             |
| Log           | Wireless key         | 1122334455        |
| Reboot        |                      |                   |

- 1. Network interface: You can choose between either wired or wireless Ethernet
- 2. ESSID: Please type the ESSID name of your wireless router in this box
- Wireless key type: You can choose between three security levels:
   None: No encryption key is needed, the NQuire is, via your wireless router, available to all WiFi enabled devices.
  - WEP: Entry-level encryption with a wireless key to limit network access.
  - WPA: High-end encryption with a wireless key to limit network access.

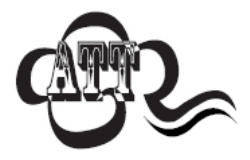

It is strongly advised to use a wireless key to avoid third parties to intrude your network. Please ask your administrator what network security level is available in your user environment.

4. Wireless key: Type the key which is going to be used to encrypt wireless data communication.

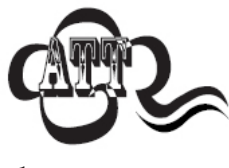

For each setting you want to change and save, click the "Apply" button after each change.

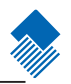

#### Idle screen settings

#### 3.5 Idle screen settings

When you click on "Messages" in the Configuration tool, the following screen should open:

|             | Text                  | X Pos | Y Pos | Vert Align | Hor Align   | Size           |
|-------------|-----------------------|-------|-------|------------|-------------|----------------|
| ome         | Welcome               | 0     | 10    | 100        | center y    | large v        |
| etwork      | to Newland            | 0     | 50    | top 🛩      | center M    | large 🛩        |
| lessages    |                       | 0     | 80    | 100 🛩      | center 🛩    | large 🛩        |
| og          |                       |       |       |            | 1           | Apply settings |
| og<br>eboot | Error message         | V Day | VBee  | Mart Allen | - Has Allen | Apply settings |
| og<br>eboot | Error message<br>Text | X Pos | YPos  | Vert Align | Hor Align   | Size           |

- 1. Idle message: You can type (on three lines) the text which is displayed on the screen at moments nothing is scanned:
  - X Pos / Y Pos: define the X-and Y positions per pixel on the screen.

- Vert Align / Hor Align: Vertical and horizontal alignment options which have system default X -and Y screen positions.

- Size: Choose between system default large -and small size text.

2. Error message: You can type (on two lines) the text which is displayed on the screen when the NQuire receives a timeout from the network (NQuire not connected / offline). Timeout settings can be changed in the "Miscellaneous" screen (page 15).

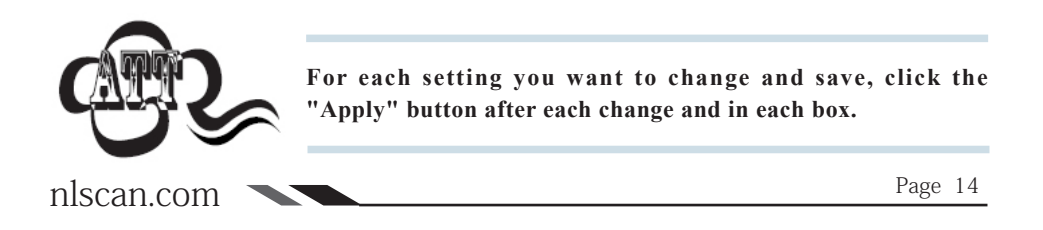

Miscellaneous settings

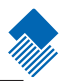

#### 3.6 Miscellaneous settings

When you click on "Miscellaneous" in the Configuration tool, the following screen should open:

| 🔊 New                                                         | land Configuration tool                                                                                                    |
|---------------------------------------------------------------|----------------------------------------------------------------------------------------------------|
| Home<br>Network<br>Messages<br>Miscellaneous<br>Log<br>Reboot | Device   Device name   No C Yes   Username   admin   Password     Idle message timeout   Image: Trop message timeout   Image: Trop message timeout </th |
|                                                               | Beeper type 1 M Apply settings                                                                                                    |

#### Configuration

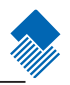

Miscellaneous settings

- 1. Device name: You can type a random name which you will use to for your own administration.
- 2. Authentication: You can choose wheter or not you want a password protection to access the NQuire configuration tool via a username and password.
- 3. Text and messages:

- Idle message timeout: the period of time before the idle message is displayed again after a scan in seconds.

- Error message timeout: the period of time the NQuire device waits for a response from the host pc/server in seconds. When this timeout is exceeded, the error message will be displayed for 5 seconds.

- Font codeset: Choose either UTF-8 (universal fontset which supports most used language fonts) **or** one of the following codepages:

| Codepage | Description                          |
|----------|--------------------------------------|
| 852      | "Multilingual" West European Latin-1 |
| 866      | Cyrillic DOS codepage                |
| 874      | Thai                                 |
| 1250     | Central and East European Latin      |
| 1251     | Cyrillic                             |
| 1252     | West European Latin-2                |
| 1254     | Turkish                              |
| 1257     | Baltic                               |

#### 4. Miscellaneous:

- Decide on the level of contrast of the display dependant on the user environment.

- Choose between different types of beeper tones and volumes dependant on the user environment.

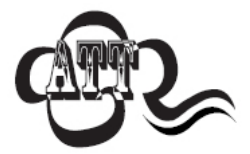

For each setting you want to change and save, click the "Apply" button after each change and in each box.

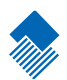

### 4. How to scan

#### 4.1 Introduction

The NQuire 200 is a terminal which receives its input via either:

- a 1D CCD barcode scanner (NQuire 201)

- a 2D CMOS barcode scanner (NQuire 202)

- optional RFID reader (on NQuire 201 or 202)

Each input device requires a different approach in scanning movement and orientation.

Please check Appendix C for example codes of the different 1D and 2D barcodes.

#### 4.2 How to scan 1D with NQuire 201

The NQuire 201 is only able to read 1D barcodes and optionally RFID. A single line CCD scan engine reads 1D codes via a horizontal red line.

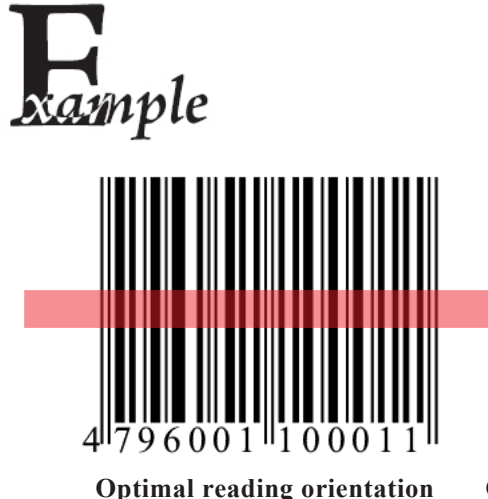

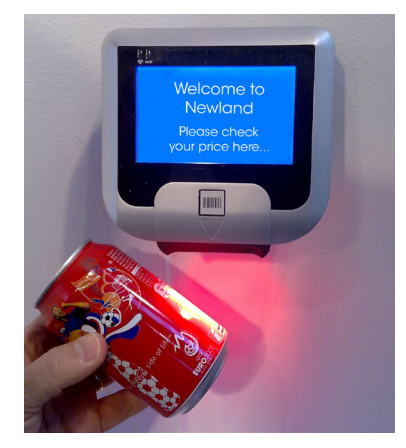

Optimal reading approach to scanner

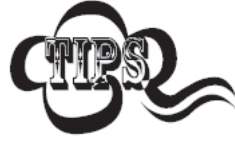

The optimal reading distrance from the scanner screen lies between 5 and 15 centimeters.

#### How to scan 1D/2D with NQuire 202

#### 4.3 How to scan 1D/2D with NQure 202

The NQuire 202 is able to read 1D and 2D barcodes and optionally RFID. A omnidirectional imager reads 1D and 2D codes via red leds and a green line.

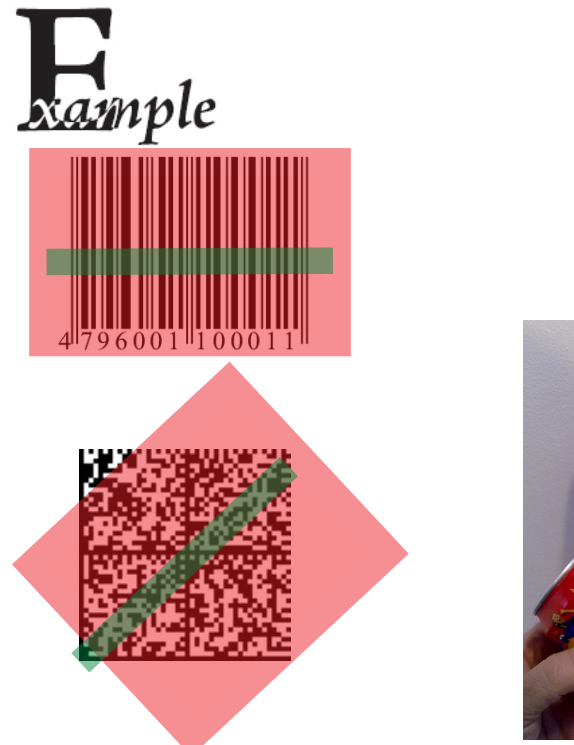

Reading orientation can be 360°

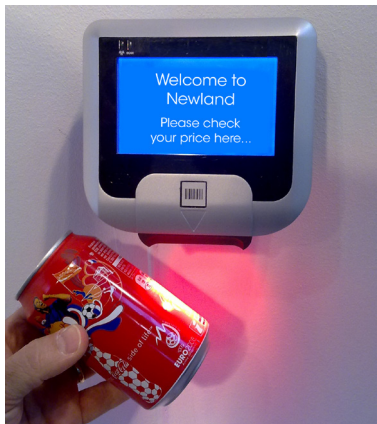

Optimal reading approach to scanner

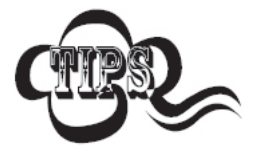

The optimal reading distrance from the scanner screen lies between 5 and 15 centimeters.

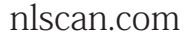

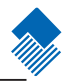

#### How to scan RFID

#### 4.3 How to scan RFID

The NQuire 201 and 202 can be equipped with a RFID as well. The most common use is for access control applications. A small sticker with a "RFID label" just below the LCD screen indicates the place to scan your RFID tags/cards.

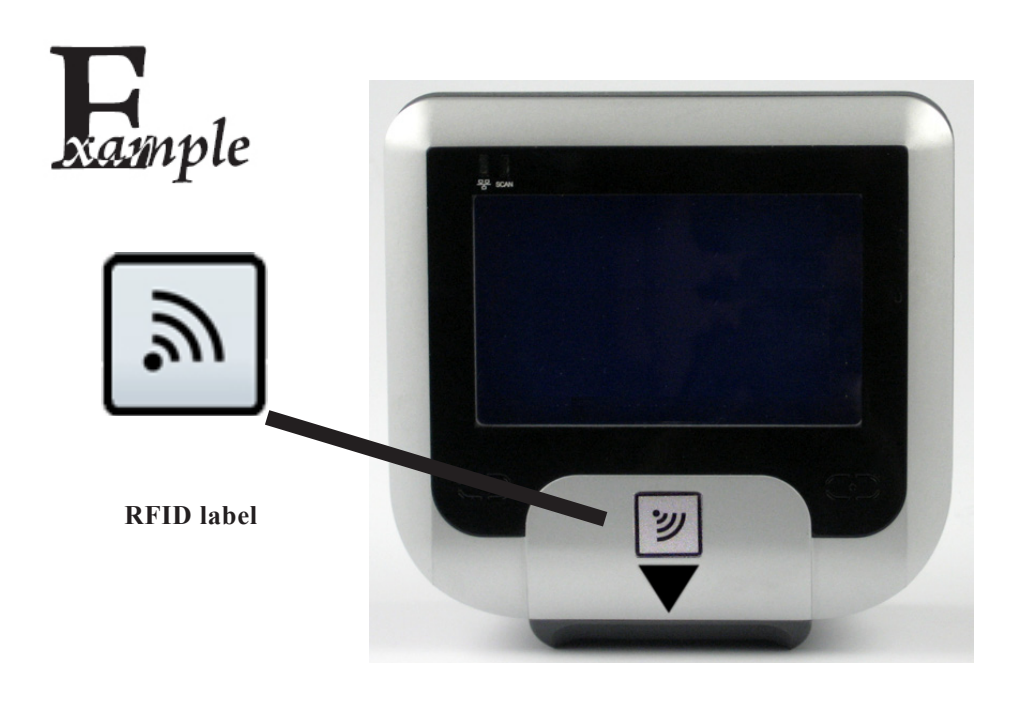

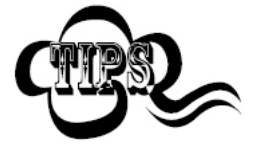

The optimal reading distrance from the RFID scanner label lies between 0 and 10 centimeters.

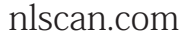

Page 19

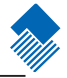

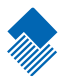

### Appendices

#### A. NQuire programming codes

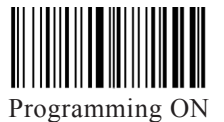

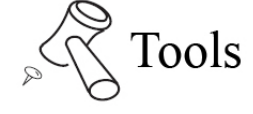

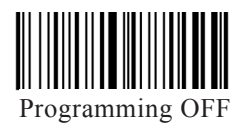

**Beeper settings** 

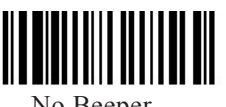

No Beeper

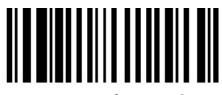

Beeper Volume 2

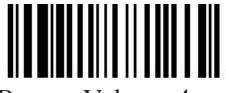

Beeper Volume 4

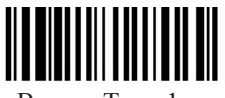

Beeper Tone 1

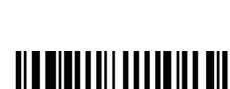

Beeper Tone 3

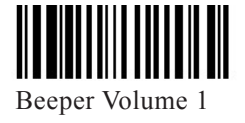

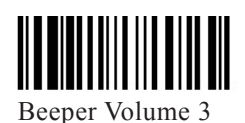

Beeper Volume 5

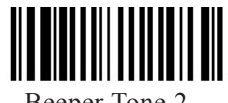

Beeper Tone 2

nlscan.com

Page 24

#### Appendices

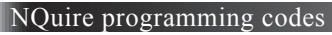

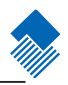

Programming ON

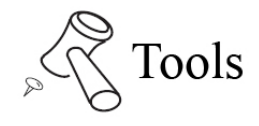

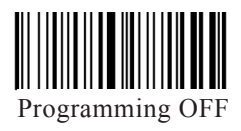

LCD display settings

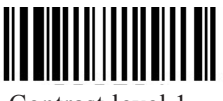

Contrast level 1

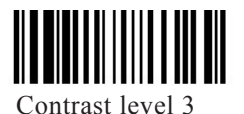

Reboot

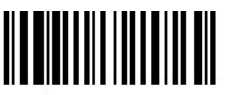

Reboot

Configuration

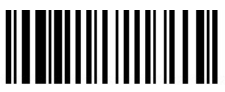

On screen configuration overview

nlscan.com

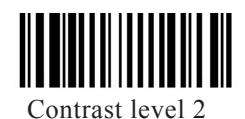

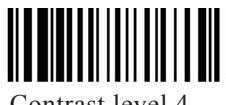

Contrast level 4

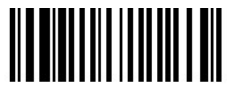

Back to Factory Default & Reboot

#### NQuire control

#### **B. NQuire control**

#### Introduction

The NQuire 200 is controlled by means of ESC commands in order to configure:

- Cursor control
- Clear display
- Text alignment

#### Text

The NQuire uses proportional font widths. This means a "m" is physically wider than a "i". Consequently, you can not exactly measure how many characters fit on one line. When a line is "too long", some characters will not fit on the screen and will not be shown. Twenty characters per line can be shown on average.

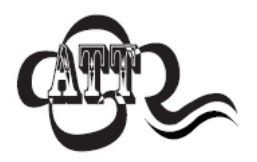

ASCII values from 20 - 255 which are not part of a command are normally displayed on the screen.

The following commands control the position and control of text:

- Carriage return (go to start position next line): ESC 0x0d
- Linefeed (go to start position next line): ESC 0x0a
- Set cursor (for predefined cursor postions): ESC 0x2c
- Set pixel position (placing the cusror on any position): ESC 0x2C
- Align text (easy alignment, such as center of screen, right of screen): ESC 0x2e

The complete command set table is on page 24.

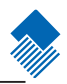

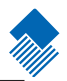

#### NQuire control

#### NQuire command set table

| ESC | HEX      | DEC      | CHAR    | Action                                                           | Parameters                                     |                             |
|-----|----------|----------|---------|------------------------------------------------------------------|------------------------------------------------|-----------------------------|
| ESC | 24 or 25 | 36 or 37 | \$ or % | Clear Display and<br>move the cursor to the<br>top left position |                                                |                             |
| ESC | 27       | 39       | د       | Set cursor position <sup>1</sup>                                 | <pos> 0x30-<br/>0x3F</pos>                     | <line><br/>0x30-0x34</line> |
| ESC | 2C       | 44       | ,       | Set current pixel posi-<br>tion on display <sup>2</sup>          | <pos> 0x30-<br/>0xAF</pos>                     | <line><br/>0x30-0X6F</line> |
| ESC | 2E       | 46       |         | Align a string of text <sup>3</sup>                              | <align><br/>0x30-0x3E</align>                  | <data><br/>""[0x03]</data>  |
| ESC | 42       | 66       | В       | Select font set<br>Normal: 0x30<br>Large: 0x31                   | <fontset><br/>0x30-0x31</fontset>              |                             |
| ESC | 5A       | 90       | Ζ       | Reboot                                                           |                                                |                             |
| ESC | 5B       | 91       | [       | Enable/Disable scan-<br>ning                                     | <mode><br/>Disbale:0x30<br/>Enable:0x31</mode> |                             |
| ESC | 5E       | 94       | ^       | Generate default beep                                            |                                                |                             |

<sup>1</sup> The actual pixel position is dependent on the selected font set:

- Every x-position is a multiple of 8 pixels

- Every y-position is dependant on selected font set; height of 24 or 32 pixels

- POS: 0-15 (0x30 - 0x3F)

- LINE: 0-4 (0x30 - 0x34)

<sup>2</sup> This allows a text to be displayed anywhere on the screen. A character will only be dsiplayed if it fully fits on the screen.

- POS: 0-127 (0x30) oxAF)
- LINE: 0-63 (0x30 0x6F)

<sup>3</sup> Display a text, using current used font set, on a calculated position on the screen:

| <align></align> | Action        |
|-----------------|---------------|
| 0x30            | Left top      |
| 0x31            | Center top    |
| 0x32            | Right top     |
| 0x33            | Left center   |
| 0x34            | Center        |
| 0x35            | Right center  |
| 0x36            | Left bottom   |
| 0x37            | Center bottom |
| 0x38            | Right bottom  |

| <align></align> | Action                             |
|-----------------|------------------------------------|
| 0x39            | Left, using current y-coordinate   |
| 0x3A            | Center, using current y-coordinate |
| 0x3B            | Right, using current y-coordinate  |
| 0x3C            | Top, using current x-coordinate    |
| 0x3D            | Center, using current x-coordinate |
| 0x3E            | Bottom, using current x-coorinate  |

<DATA> field has a maximum length of 25 characters. If less characters are used, please use 0x03 (ETX) as last character.

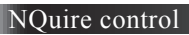

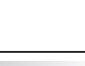

#### **Example screens**

Here are some example on how to generate different screens on the NQuire 200:

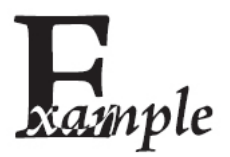

| Command               | Action                   |
|-----------------------|--------------------------|
| <esc> 0x42 0x30</esc> | Normal font size         |
| <esc> 0x25</esc>      | Clear screen, cursor top |
|                       | left                     |
| "Cheese"              | Text on screen           |
| 0x0d                  | Carriage return          |
| "500 gr."             | Text on screen           |
| <esc> 0x42 0x31</esc> | Large font size          |
| <esc> 0x2e 0x38</esc> | Align right bottom and   |
| "€ 5.69" 0x03         | text on screen           |

### Cheese 500 gr. € 5.69

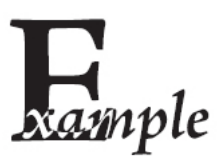

| Command               | Action                    |
|-----------------------|---------------------------|
| <esc> 0x42 0x31</esc> | Large font size           |
| <esc> 0x24</esc>      | Clear screen, cursor top  |
|                       | left                      |
| <esc> 0x2e 0x31</esc> | Align center top and text |
| "Special offer!"      | on screen                 |
| 0x03                  |                           |
| <esc> 0x42 0x30</esc> | Normal font size          |
| <esc> 0x2e 0x34</esc> | Align center and text on  |
| "6-pack water 0.5L"   | screen                    |
| 0x03                  |                           |
| <esc> 0x42 0x31</esc> | Large font size           |
| <esc> 0x2e 0x37</esc> | Align center bottom and   |
| "€ 0.99" 0x03         | text on screen            |

## Special offer! 6-pack water 0.5L € 0.99

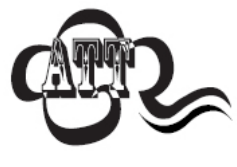

<ESC> should be sent as the hexadecimal value 1B Notation of, for example, 0x25 means hexadecimal value 25

#### Appendices

#### Testing codes

#### **C. Testing Codes**

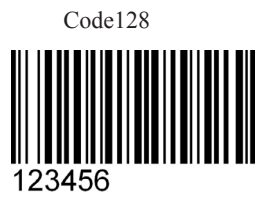

UPC-E

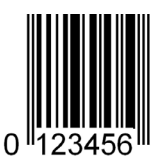

Interleaved 2 of 5

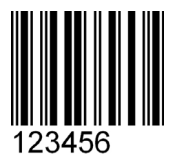

PDF 417

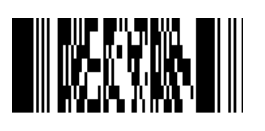

Aztec

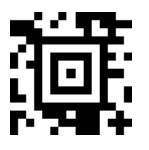

nlscan.com

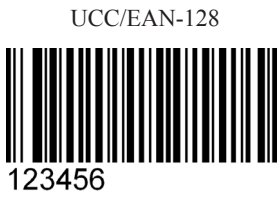

UPC-A

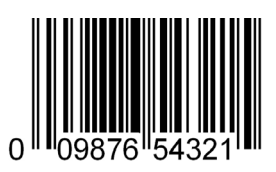

Code 39

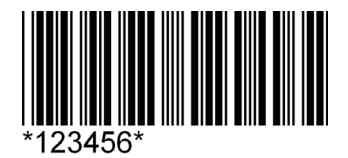

QR Code

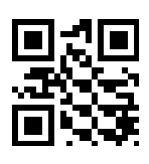

Data Matrix

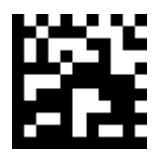

Micro QR

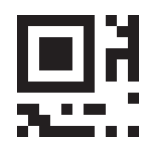

Chinese-Sensible Code

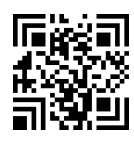

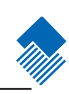

Page 29

#### Troubleshooting

#### **D.** Troubleshooting

| Problem                                                                                                    | Possible Cause                                | Possible Solution(s)                                                                                                    |
|----------------------------------------------------------------------------------------------------|-----------------------------------------------|----------------------------------------------------------------------------------------------------|
| NQuire does not turn on                                                                                      | No power to the NQuire                        | AC outlet power<br>- Connect the approved<br>power supply to an AC power<br>source and to<br>the NQuire power connector.<br>See page 6.<br>Power-over-Ethernet<br>- Connect Ethernet cable to<br>NQuire Ethernet port.<br>- Connect other end of Eth-<br>ernet cable to Power-Over-<br>Ethernet (POE) device.<br>- Connect POE device power<br>supply to<br>an AC outlet.<br>- Perform continuity check on<br>the Ethernet cable |
| NQuire does not respond<br>to polls/pings from the host<br>computer                                          | No communication between NQuire and the host. | Check cables to the NQuire.<br>Ensure the NQuire IP-address<br>is the address the host is<br>polling/pinging.<br>Check communication pa-<br>rameters.                                                                                                    |
| NQuire does not send data to                                                                                 | NQuire is not connected                       | Check all cabling to host                                                                                                    |
| Parameter changes made<br>usingWeb Configuration Tool<br>were not retained after<br>the NQuire was re-booted | Parameter changes were<br>not saved.          | For each setting you want to<br>change and save, click the<br>"Apply" button after each<br>change and in each box                                                                                                    |

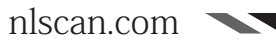

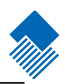

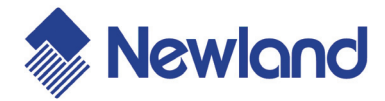

#### Headquarters Fujian Newland Auto-ID Tech. Co., Ltd. Newland Science & Technology Park No.1 Rujiang West Rd., Mawei, Fuzhou, Fujian 350001, China TEL: 86-591-83979219 WEB: www.nlscan.com

AsiaPac Office Newland Taiwan Co., Ltd. 7F.-6, No.268, Liancheng Rd., Zhonghe City, Taipei County, Taiwan TEL: +886-2-77315388 WEB: www.newland-id.com.tw

EMEA office Newland Europe BV Nijverheidsweg 1-d-e 6651 KS Druten, The Netherlands TEL: +31 (0) 487 58 88 99 WEB: www.newland-id.com

US Office Newland North America Inc. 46559 Fremont Blvd., Fremont, CA 94538, USA TEL: 510 490 3888 WEB: www.newlandna.com